# Executar recuperação de senha para a interface de linha de comando (CLI) do ISE

# Contents

| Introdução                                                  |
|-------------------------------------------------------------|
| Pré-requisitos                                              |
| Requisitos                                                  |
| Componentes Utilizados                                      |
| Procedimento de recuperação de senha                        |
| Recuperação de senha da máquina virtual do ISE              |
| Recuperação de senha do dispositivo SNS-36XX Series         |
| Recuperação de senha através do uso do CIMC                 |
| Recuperação de senha através do uso de um USB inicializável |
| Conteúdo adicional                                          |
| Mecanismo de recuperação de senha da GUI do ISE             |

## Introdução

Este documento descreve diferentes mecanismos para recuperação de senha para CLI e GUI do Identity Services Engine (ISE) com base no tipo de dispositivo.

## Pré-requisitos

## Requisitos

A Cisco recomenda que você tenha conhecimento destes tópicos:

- Conhecimentos básicos do ISE.
- Conhecimentos básicos do Cisco Integrated Management Controller.

#### **Componentes Utilizados**

Este documento não se restringe a versões de software e hardware específicas.

- Máquina virtual do ISE (VMware versão 8 (padrão) para ESXi 5.x (no mínimo, 5.1 U2))
- Dispositivo ISE 3500 series (ISE-3515-K9 / ISE-3595-K9)
- Dispositivo SNS-3600 series (SNS-3615-K9/SNS-3655-K9/SNS-3695-K9)

As informações neste documento foram criadas a partir de dispositivos em um ambiente de laboratório específico. Todos os dispositivos utilizados neste documento foram iniciados com uma configuração (padrão) inicial. Se a rede estiver ativa, certifique-se de que você entenda o impacto potencial de qualquer comando.

## Procedimento de recuperação de senha

Recuperação de senha da máquina virtual do ISE

Etapa 1. Faça download do arquivo ISO da versão atual do ISE que é executada no ambiente do site de download do software Cisco e carregue-o no armazenamento de dados da máquina virtual.

Etapa 2. Desligue a máquina virtual do ISE.

Etapa 3. Clique com o botão direito ISE VM do mouse na lista e selecione Edit Settings.

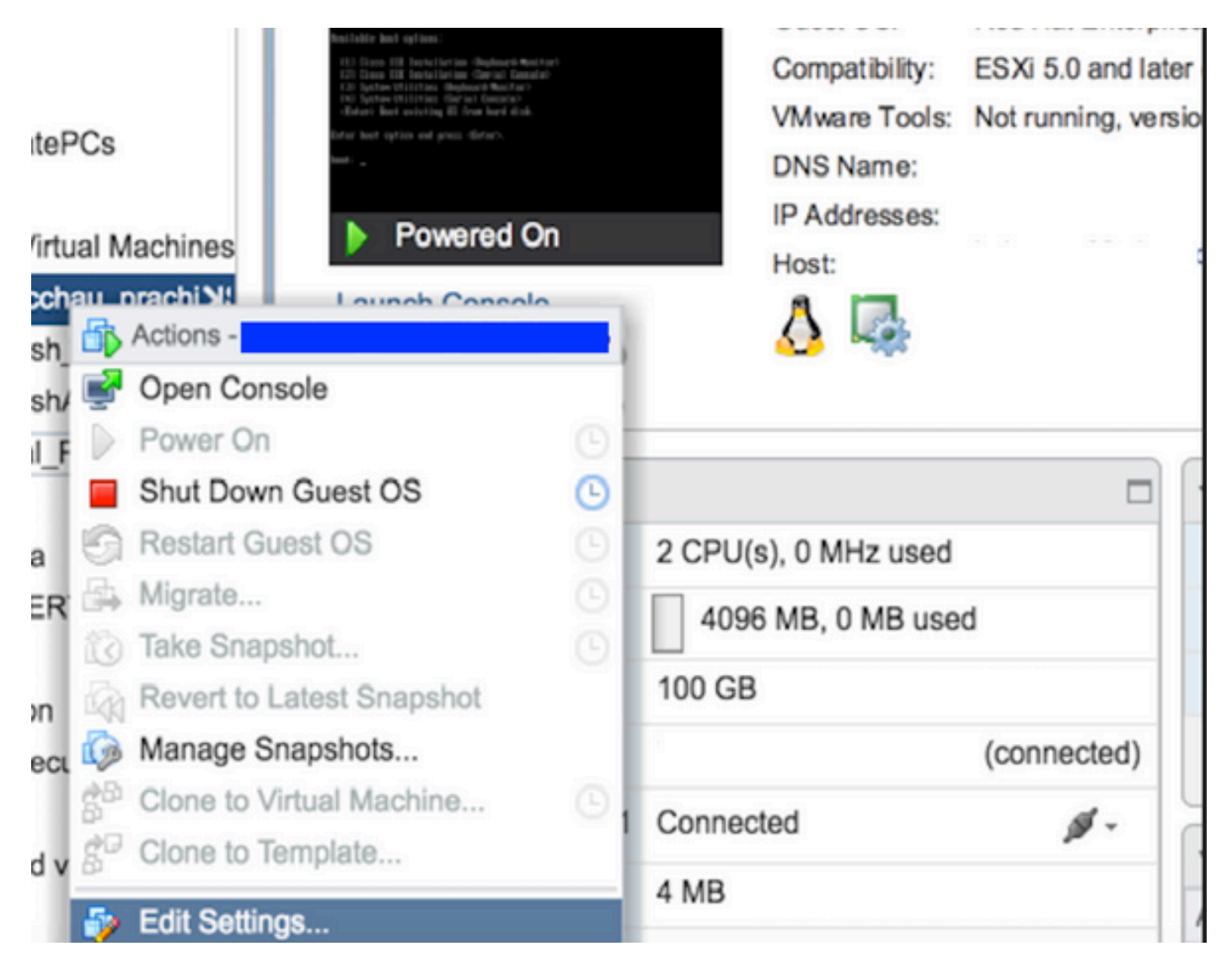

**Etapa 4.** Na caixa de diálogo, navegue até **Virtual Hardware > CD/DVD**, navegue até o ISO da versão do ISE em **ISO** arquivo de armazenamento de dados.

| itastores                 | Contents                   | Information |                 |  |
|---------------------------|----------------------------|-------------|-----------------|--|
| TMPL_01                   | ise bundle                 | Name:       | ISE             |  |
| bgl-vaas-06:datastore1    | ise-1.1.3.124.i386.iso     | Modified:   | 5/07/20 9:20 PM |  |
| GEN_20                    | 20130528-084508_slave      |             |                 |  |
| GEN_21                    | ise-1.1.4.218.i386.iso     |             |                 |  |
| GEN_22                    | ise-2.1.0.381.SPA_x86_6:   |             |                 |  |
| GEN_23                    | ise-1.3.0.747.x86_64.iso   |             |                 |  |
| GEN_24                    | ise-2.1.0.426.NOT_FOR      |             |                 |  |
| ISO_01                    | ise-1.1.2.145.i386.iso     |             |                 |  |
| vmimages                  | ise-1.0.4.573.i386(2).iso  |             |                 |  |
|                           | ise-2.7.0.356.SPA.x86      |             |                 |  |
|                           | md5sum.exe                 |             |                 |  |
|                           | 2.1.0.381_MD5.txt          |             |                 |  |
|                           | BIGIP-11.3.0.39.0-scsi.ova |             |                 |  |
|                           | ADEOS-RESCUE-0.6.iso       |             |                 |  |
|                           | ise-1.3.0.876.x86_64.iso   |             |                 |  |
|                           | ise-1.2.1.198.x86_64.iso 🔻 |             |                 |  |
| e Type: ISO Image (*.iso) |                            |             |                 |  |
| ISO Image (*.iso)         | <b>▼</b> _                 |             |                 |  |

Etapa 5. Clique Connect At PowerOn conforme mostrado na imagem.

| Virtual Hardware VM O | ptions | SDRS Rules        | vApp C    | ptions |    |           |  |
|-----------------------|--------|-------------------|-----------|--------|----|-----------|--|
| F 🔲 CPU               | 2      |                   |           | 0      |    |           |  |
| Memory                | 4      | 096               | -         | MB     | -  |           |  |
| Hard disk 1           | 10     | 0                 | *<br>*    | GB     | -  |           |  |
| SCSI controller 0     | LS     | I Logic Parallel  |           |        |    |           |  |
| Network adapter 1     | V      | LAN-77 10.106.7   | 3.65      |        |    | Connected |  |
| - i CD/DVD drive 1    | D      | atastore ISO File | )         |        | -  | Connected |  |
| Status                |        | Connect At Pow    | er On     |        |    |           |  |
| CD/DVD Media          | [IS    | O_01] GEN/ISE     | /ise-2.7. | Brows  | ie |           |  |
| Device Mode           | E      | mulate CDROM      |           |        | -  |           |  |
| Virtual Device Node   |        | E(0:0) CD/DVD     | drive 1   |        | +  |           |  |
| Video card            | S      | pecify custom se  | ttings    |        | -  |           |  |
| VMCI device           |        |                   |           |        |    |           |  |

Etapa 6. Navegue até Options > Boot options, ative a opção Force BIOS Setup conforme mostrado na imagem aqui e clique em OK para continuar.

| Virtual Hardware VM Options         | SDRS Rules vApp Options                                                              |
|-------------------------------------|--------------------------------------------------------------------------------------|
| <ul> <li>General Options</li> </ul> | VM Name: VM.5ml                                                                      |
| VMware Remote Console<br>Options    | Lock the guest operating system when the last remote user disconnects                |
| VMware Tools                        | Expand for VMware Tools settings                                                     |
| Power management                    | Expand for power management settings                                                 |
| ✓ *Boot Options                     |                                                                                      |
| Firmware                            | Choose which firmware should be used to boot the virtual machine:                    |
|                                     | BIOS                                                                                 |
| Boot Delay                          | Whenever the virtual machine is powered on or reset, delay the boo<br>order for:     |
| Force BIOS setup (*)                | The next time the virtual machine boots, force entry into the BIOS setup screen      |
| Failed Boot Recovery                | When the virtual machine fails to find a boot device, automaticall retry boot after: |

Passo 7. Ligue a VM do ISE e monitore o console da VM para o prompt da BIOS.

Etapa 8. Altere a ordem de inicialização do CD-ROM Drive e coloque-o na primeira posição.

|                                                          | PhoenixBIOS            | Setup l          | ltility            |                                                                                                    |
|----------------------------------------------------------|------------------------|------------------|--------------------|----------------------------------------------------------------------------------------------------|
| Main Advanced                                            | Security               | Boot             | Exit               |                                                                                                    |
| CD-ROM Drive                                             |                        |                  |                    | Item Specific Help                                                                                                    |
| *Removable Devices<br>*Hard Drive<br>Network boot from 1 | Intel E1000            |                  |                    | Keys used to view or<br>configure devices:<br><enter> expands or<br/>collapses devices with<br/>a + or -<br/><ctrl+enter> expands<br/>all<br/>&lt;+&gt; and &lt;-&gt; moves the<br/>device up or down.<br/><n> May move removable<br/>device between Hard<br/>Disk or Removable Disk<br/><d> Remove a device<br/>that is not installed.</d></n></ctrl+enter></enter> |
| F1 Help †4 Select<br>Esc Exit ↔ Select                   | Item -/+<br>Menu Enter | Change<br>Select | Values<br>► Sub-Me | F9 Setup Defaults<br>enu F10 Save and Exit                                                                                                    |

O Cisco ISE oferece suporte a estes servidores e clientes VMware:

•

O VMware (padrão) versão 8 para ESXi 5.x (no mínimo, 5.1 U2) é a versão para 9 ou posterior. O RHEL 7 é compatível com o hardware VMware versão 9 e posterior.

VMware versão 11 (padrão) para ESXi 6.x

**Etapa 9.** Pressione o **Enter** botão para salvar as novas configurações de ordem de inicialização e sair do modo de configuração do BIOS. Selecione a opção **3** na página Instalador do ISE para iniciar **System Utilities (Keyboard/Monitor)**.

Welcome to the Cisco Identity Services Engine Installer Cisco ISE Version: 2.7.0.356 Available boot options: [1] Cisco ISE Installation (Keyboard/Monitor) [2] Cisco ISE Installation (Serial Console) [3] System Utilities (Keyboard/Monitor) [4] System Utilities (Serial Console) <Enter> Boot existing OS from hard disk. Enter boot option and press <Enter>. boot: \_

**Etapa 10.** Selecione a Opção **1** em **System Utilities** para recuperar a Senha do administrador. A opção **1** fornece a lista de contas de administrador configuradas no dispositivo do ISE.

```
Available System Utilities:
[1] Recover Administrator Password
[2] Virtual Machine Resource Check
[3] Perform System Erase
[q] Quit and reload
Enter option [1 - 3] q to Quit: _
```

Etapa 11. Selecione a Opção 1 para o nome de usuário admin e insira uma nova senha. Digite y para salvar a nova senha e continuar na System Utilities página.

| Admin Password Recovery                                                                                                    |       |
|----------------------------------------------------------------------------------------------------|-------|
| This utility will reset the password for the specified ADE-OS administr<br>At most the first five administrators will be listed. To abort without<br>saving changes, enter [q] to Quit and return to utilities menu | ator. |
| Admin Usernames :                                                                                                    |       |
| [1] admin                                                                                                    |       |
| ter choice [1] or q to Quit : 1<br>Password:<br>Verify password:                                                                                                    |       |
| Save changes and exit? [y/n]: y                                                                                                    |       |
|                                                                                                    |       |
|                                                                                                    |       |
|                                                                                                    |       |
|                                                                                                    |       |
|                                                                                                    |       |
|                                                                                                    |       |
|                                                                                                    |       |
|                                                                                                    |       |

Digite q para sair da System Utilities página.

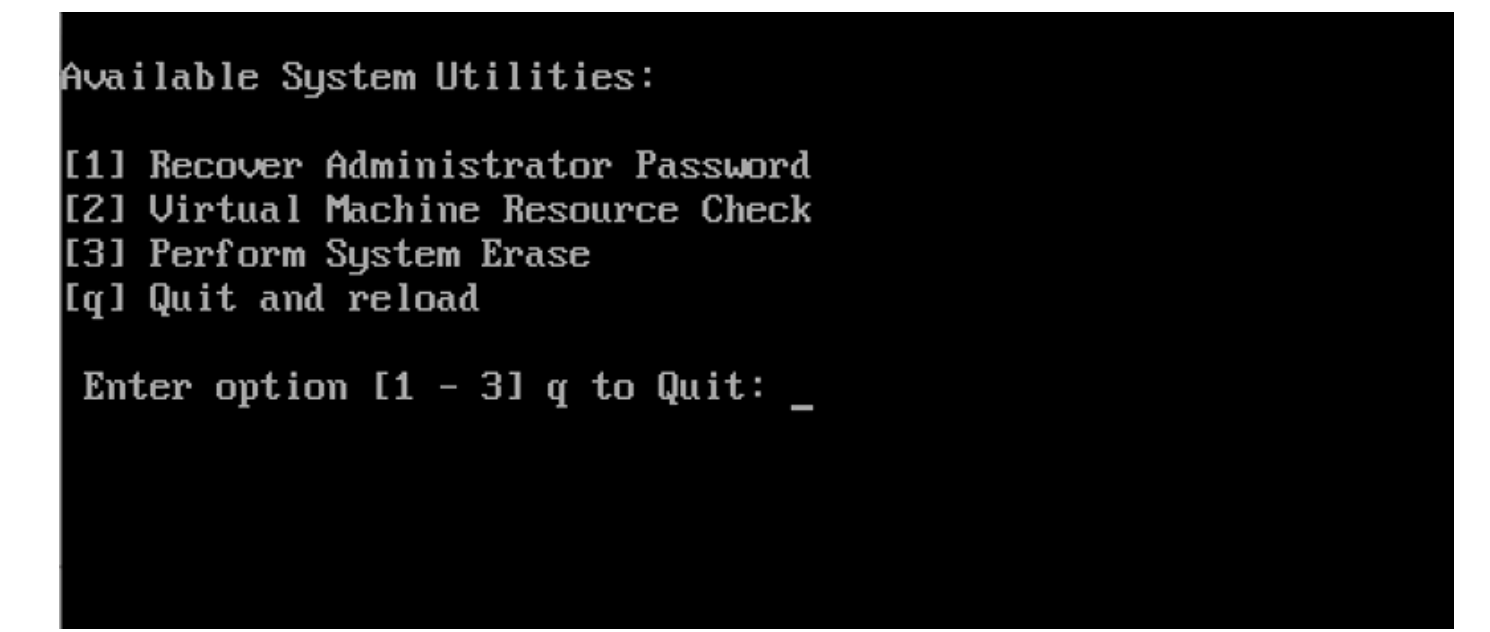

Etapa 12. Clique Enter para inicializar o ISE a partir do disco rígido atual.

**Etapa 13. (Opcional).** Execute as etapas de 6 a 8 para restaurar a ordem de inicialização no disco rígido como a primeira opção, após a recuperação bem-sucedida da senha. Esta etapa é necessária para que você não tenha que inserir o prompt de recuperação de senha de

**Observação:** se a nova senha não funcionar depois que você tiver seguido as etapas mencionadas acima, aguarde de 15 a 30 minutos antes de tentar entrar na CLI do ISE.

Recuperação de senha do dispositivo SNS-36XX Series

Há três tipos de dispositivos da série SNS 3600 que oferecem suporte ao ISE:

- SNS-3615
- SNS-3655
- SNS-3695

Há dois métodos de recuperação de senha para dispositivos SNS 3600 Series:

- Recuperação de senha através do uso do Cisco Integrated Management Controller (CIMC)
- Recuperação de senha através do uso de um USB inicializável

Recuperação de senha através do uso do CIMC

Esse método de recuperação de senha exige a definição de configuração do CIMC no hardware 36XX series. Consulte <u>Setting Up the System</u> With the Cisco IMC Configuration Utility para saber mais sobre as etapas de configuração do CIMC.

Use a conexão do CIMC para gerenciar os dispositivos Cisco SNS-35XX e SNS-36XX. O utilitário KVM através da conexão do CIMC pode ser usado para realizar todas as operações, incluindo a configuração da BIOS no dispositivo Cisco SNS-35XX ou Cisco SNS-36XX.

**Etapa 1.** Use as portas selecionadas na configuração do modo NIC para conectar cabos Ethernet da LAN ao servidor. As configurações de redundância NIC ativa-ativa e ativa-passiva exigem a conexão com duas portas. Informações detalhadas são fornecidas no guia de configuração do CIMC.

**Etapa 2.** Use um navegador e o endereço IP do CIMC para fazer login no Utilitário de configuração do CIMC. O endereço IP é baseado nas definições de configuração do CIMC feitas durante as etapas de configuração do CIMC (um endereço estático ou o endereço atribuído pelo servidor DHCP).

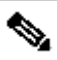

Observação: o nome de usuário padrão do servidor é admin. A senha padrão é password.

Etapa 3. Insira o nome de usuário e a senha para fazer login no portal do CIMC.

Etapa 4. Clique em Launch KVM Console.

Etapa 5. Clique na Virtual Media guia .

Etapa 6. Clique Create Image para selecionar o ISO da versão atual do ISE no sistema que executa o navegador do cliente.

Passo 7. Marque a caixa de Mapped seleção na unidade de CD/DVD virtual que foi criada.

Etapa 8. Escolha Macros > Ctrl-Alt-Del inicializar o dispositivo Cisco SNS-35XX ou Cisco SNS-36XX usando a imagem ISO.

Etapa 9. Pressione F6 para exibir o menu de inicialização. Uma tela semelhante será exibida conforme mostrado nesta imagem.

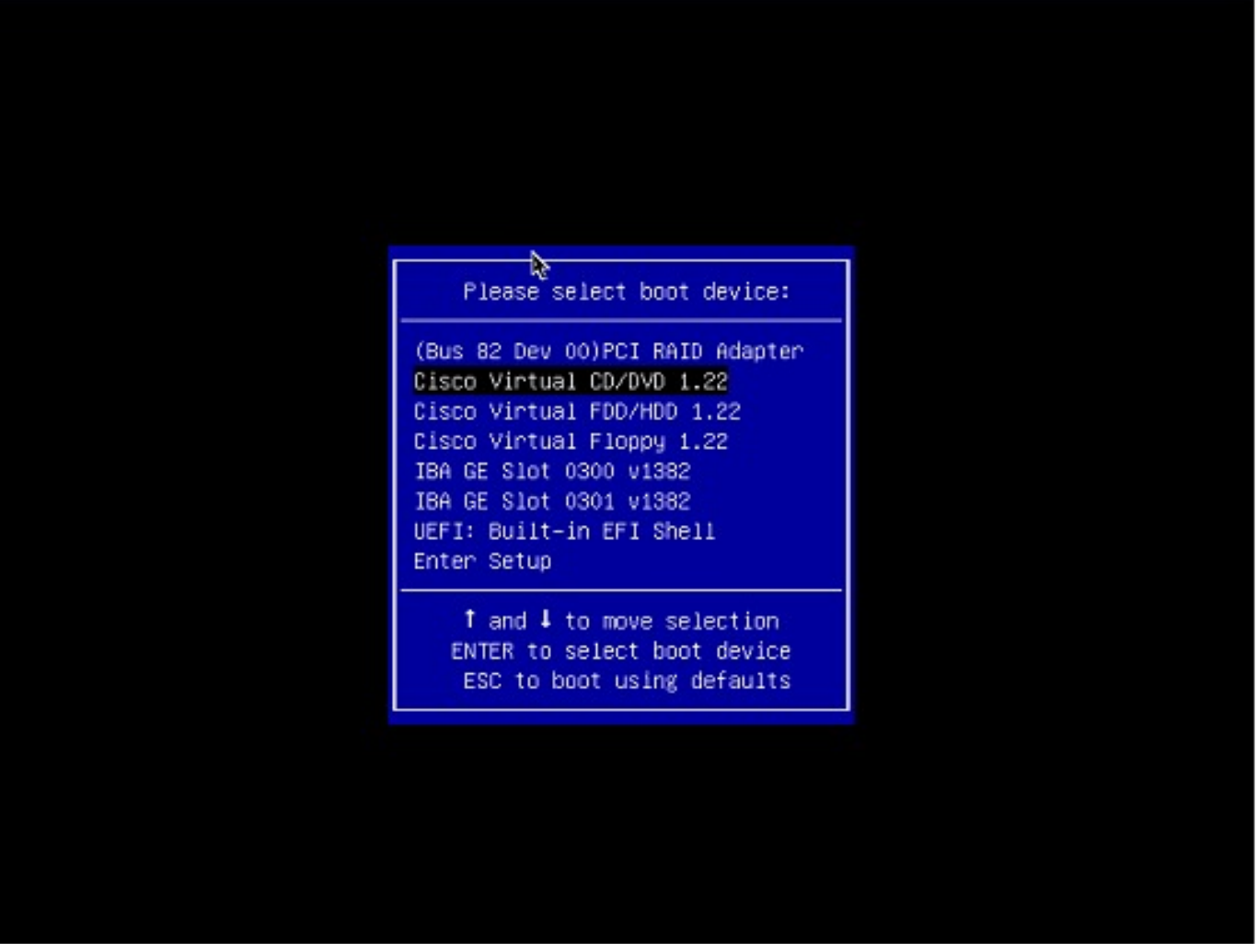

Etapa 10. Selecione o CD/DVD que está mapeado e pressione Enter. A mensagem será exibida aqui.

Welcome to the Cisco ISE 2.x Recovery Available boot options:

Cisco Secure ISE Installation (Keyboard/Monitor) [2] Cisco Secure ISE Installation (Serial Console) [3] System Utilities (Keyboard/Monitor
 System Utilities (Serial Console)

<Enter> Boot existing OS from hard disk. Enter boot option and press <Enter> boot:

**Etapa 11.** Selecione a opção 3 ou a opção 4 (digite 3 para o teclado e monitor de vídeo conectado ao dispositivo ou digite 4 se o acesso for por meio de uma conexão de porta de console serial local):

Welcome to the Cisco Identity Services Engine Installer Cisco ISE Version: 2.7.0.356 Available boot options: [1] Cisco ISE Installation (Keyboard/Monitor) [2] Cisco ISE Installation (Serial Console) [3] System Utilities (Keyboard/Monitor) [4] System Utilities (Serial Console) <Enter> Boot existing OS from hard disk. Enter boot option and press <Enter>. boot: \_

Selecione a Opção 1 na tela aqui e continue.

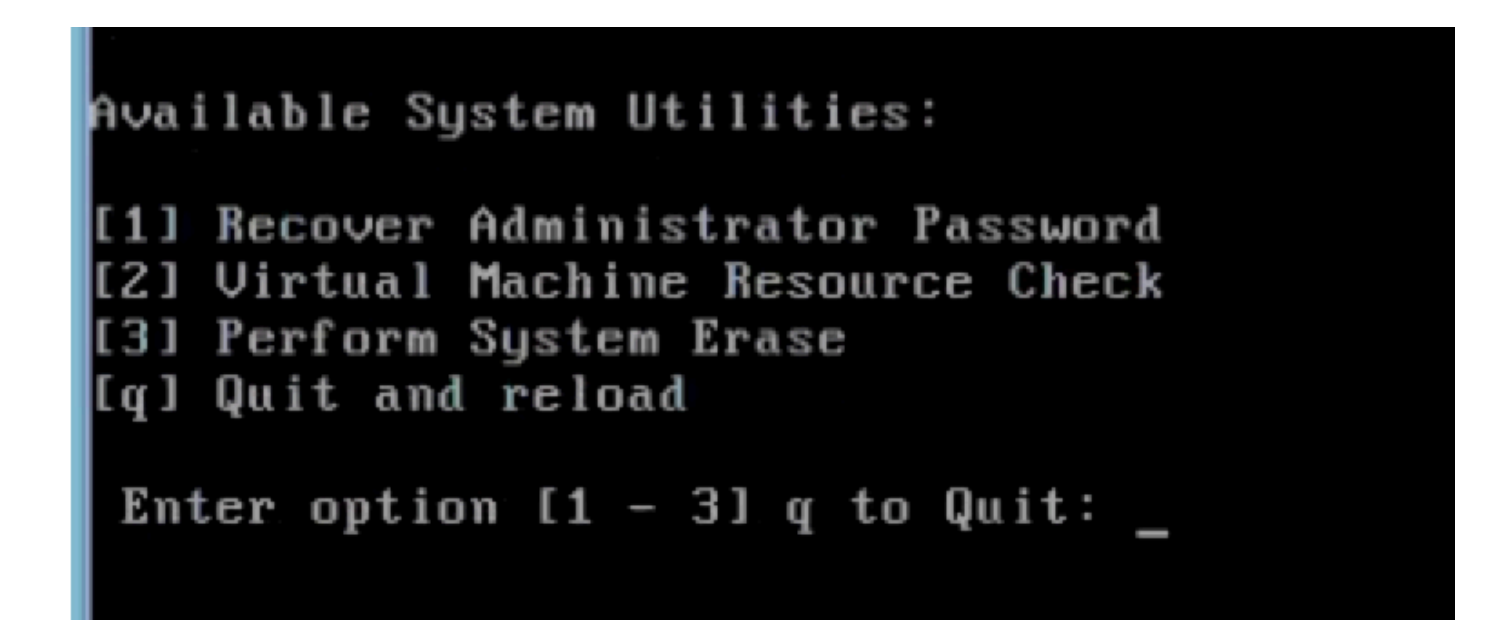

Etapa 12. Selecione o nome do usuário necessário na lista e pressione Enter para redefinir a senha.

O console exibirá:

Admin username: [1]:admin [2]:admin2 [3]:admin3 [4]:admin4 Enter number of admin for password recovery: 2 Password: Verify password: Save change

Recuperação de senha através do uso de um USB inicializável

Antes de começar: crie uma unidade USB inicializável. Consulte Criação de um dispositivo USB inicializável para instalar o Cisco ISE.

Etapa 1. Ligue o dispositivo Cisco SNS-35XX ou Cisco SNS-36XX.

Etapa 2. Conecte a unidade USB bootable que contém a imagem ISO do Cisco Secure ISE bootable na porta USB.

Etapa 3. Reinicie o dispositivo SNS-35XX e navegue para o modo BIOS no console.

Etapa 4. No modo BIOS, escolha inicializar por USB.

Etapa 5. Saia do modo do BIOS e clique em Save.

Etapa 6. Reinicie o dispositivo ISE e inicialize pelo USB.

A mensagem será exibida aqui.

Welcome to the Cisco ISE 2.x Recovery To boot from hard disk press <Enter> Available boot options: [1] Cisco Secure ISE Installation (Keyboard/Monito

**Passo 7.** Selecione a opção 3 ou 4 (insira 3 se estiver conectado com o teclado e um monitor de vídeo ou insira 4 para uma conexão de porta de console serial local):

Welcome to the Cisco Identity Services Engine Installer Cisco ISE Version: 2.7.0.356 Available boot options: [1] Cisco ISE Installation (Keyboard/Monitor) [2] Cisco ISE Installation (Serial Console) [3] System Utilities (Keyboard/Monitor) [4] System Utilities (Serial Console) <Enter> Boot existing OS from hard disk. Enter boot option and press <Enter>. boot: \_

Etapa 8. Selecione a opção 1 para iniciar o menu de recuperação de senha do administrador.

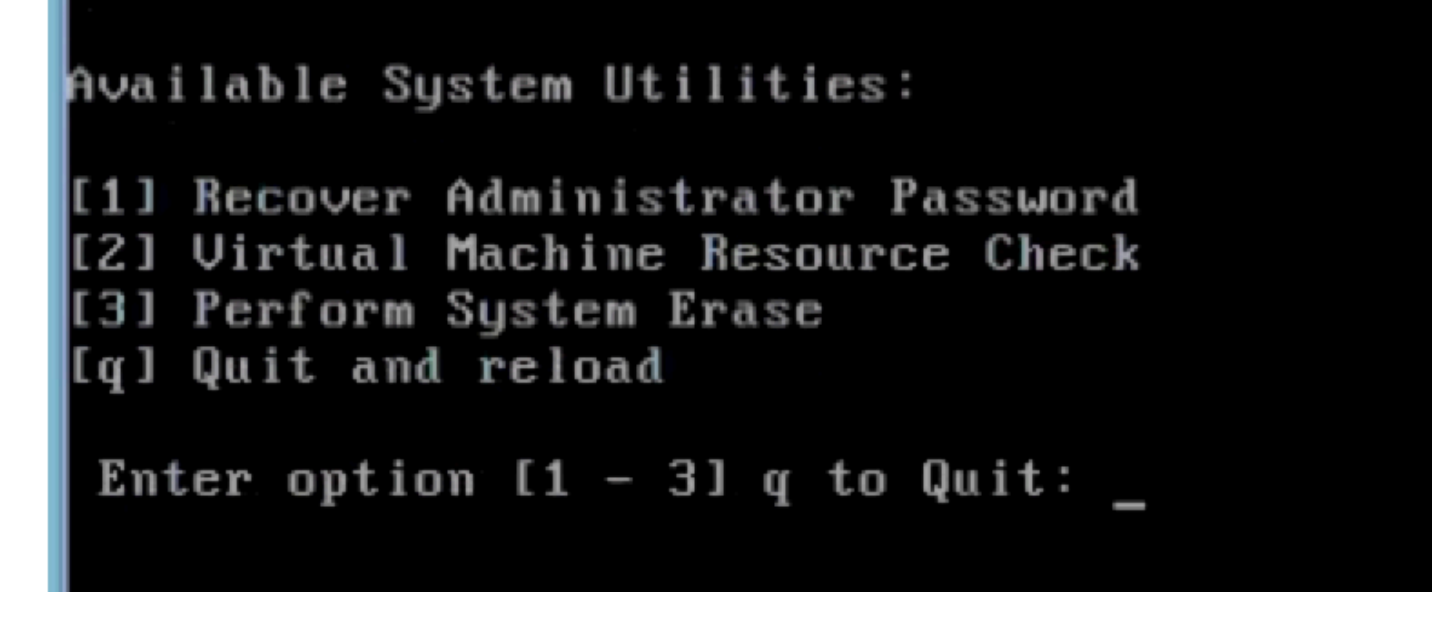

Etapa 9. Selecione o nome do usuário correto na lista e pressione Enter para redefinir a senha.

Admin username: [1]:admin [2]:admin2 [3]:admin3 [4]:admin4 Enter number of admin for password recovery: 2 Password: Verify password: Save change

Conteúdo adicional

Mecanismo de recuperação de senha da GUI do ISE

Etapa 1. Use a conta admin CLI para fazer login no console.

**Observação**: lembre-se de que a conta admin do console é diferente da conta admin da interface do usuário da Web. Elas têm o mesmo nome do usuário, mas podem ter senhas diferentes.

Etapa 2. No prompt de comando, use o application reset-passwd ise admin comando para definir uma nova senha de administrador da IU da Web.

Etapa 3. Prompt para redefinir senha aparece como mostrado nesta imagem.

#### ISE-2-0/admin# application reset-passwd ise admin Enter new password: Confirm new password:

### Password reset successfully. ISE-2-0/admin#

Etapa 4. Insira a nova senha, conforme necessário.

Etapa 5. Para confirmar se a nova senha funciona, use a nova senha para fazer login na GUI.

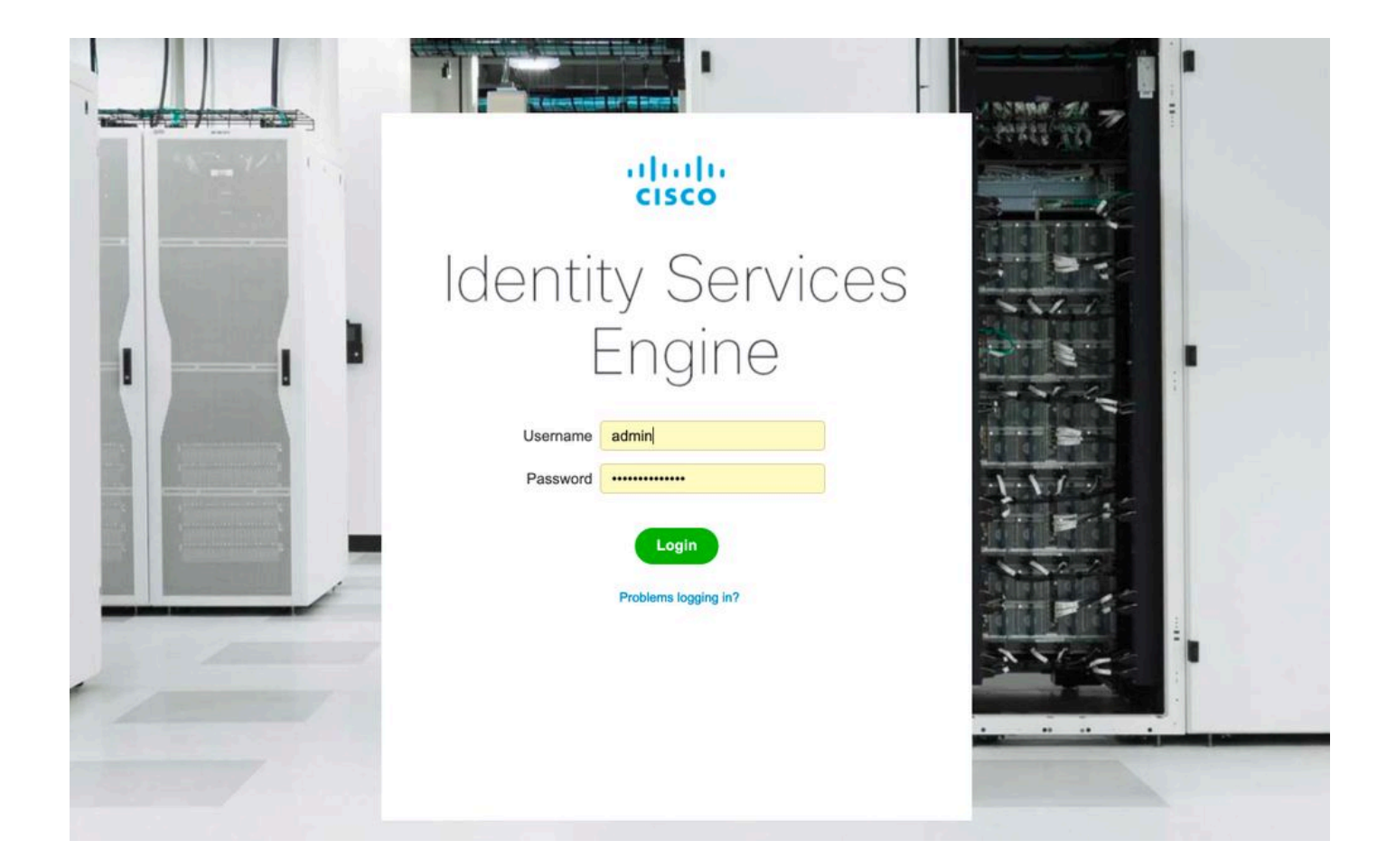

#### Sobre esta tradução

A Cisco traduziu este documento com a ajuda de tecnologias de tradução automática e humana para oferecer conteúdo de suporte aos seus usuários no seu próprio idioma, independentemente da localização.

Observe que mesmo a melhor tradução automática não será tão precisa quanto as realizadas por um tradutor profissional.

A Cisco Systems, Inc. não se responsabiliza pela precisão destas traduções e recomenda que o documento original em inglês (link fornecido) seja sempre consultado.